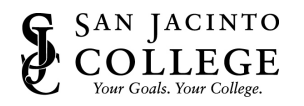

## How to Reset Your SJC Network Password Online

## Method One – Security Questions

- 1. Using your web browser, go to: <u>password.sanjac.edu</u>.
- 2. Click Need help? followed by Forgot My Password

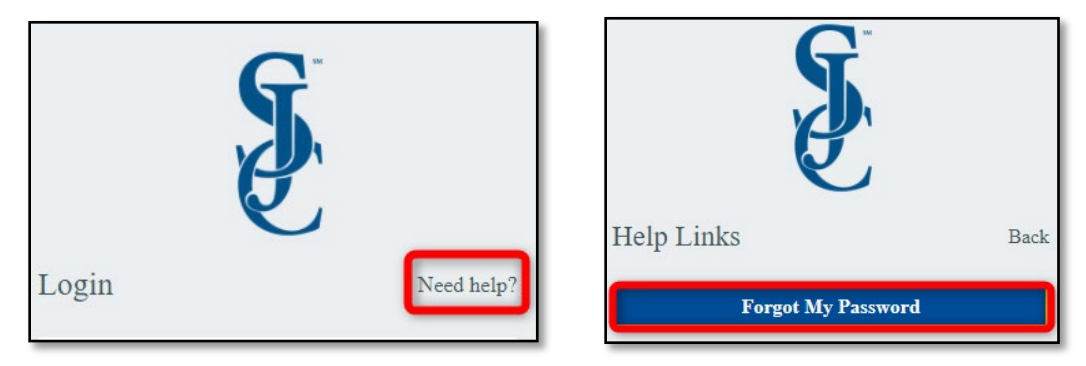

3. For Step 1, type in your **firstname.lastname** for the username and then click **Next**.

| Step 1 of 4                  |    |
|------------------------------|----|
| Enter your username to begin | ı. |
| firstname.lastname           |    |
| Next                         | Ð  |

4. Step 2 will ask you to answer your challenge questions. Once complete, click **Next**.

| Step 2 of 4                          |   |
|--------------------------------------|---|
| Answer your challenge questions      |   |
| What month were you born in? *       |   |
|                                      | Ο |
|                                      |   |
| What was my favorite toy as a kid? * |   |
|                                      | Ο |
|                                      |   |
| What city were you born in? *        |   |
|                                      | Ο |
|                                      |   |
| Next                                 | 0 |
| Powered by Identity Automation       |   |

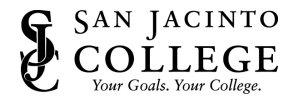

 Create a new password for Step 3. The new password must be at least twelve characters long. Three of the four following requirements <u>must</u> be met: one number, one special character, one lower-case letter, and/or one upper-case letter. Once you come up with a new password, click Next.

**NOTE:** You cannot use your first name or last name as part of the password. You may not use any of your prior 5 passwords.

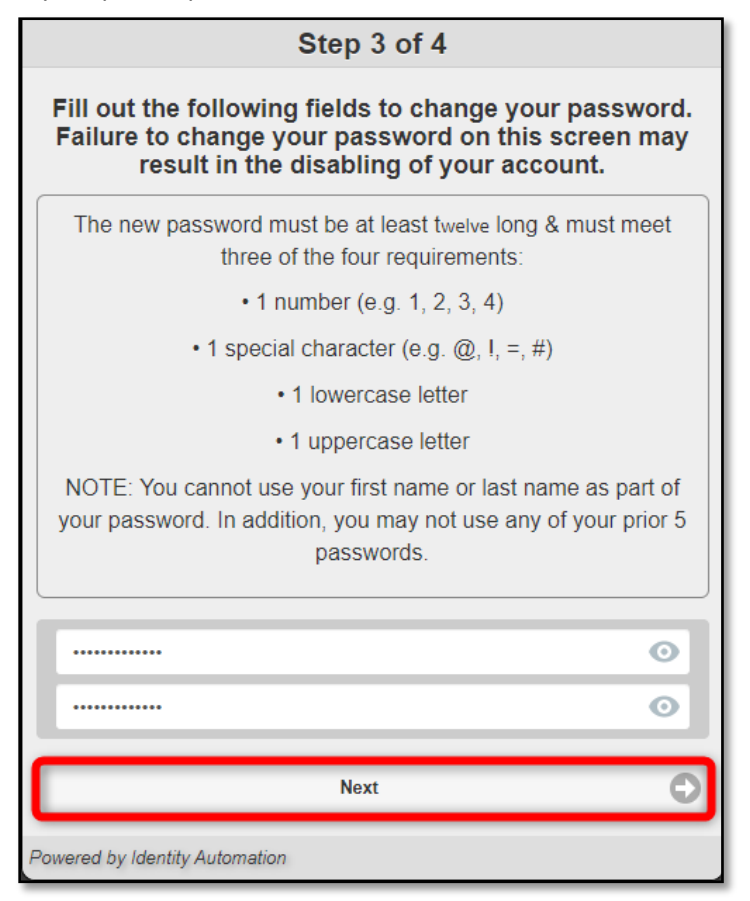

6. Step 4 will notify you that your password has been successfully changed.

| <b>S</b>                                                    |
|-------------------------------------------------------------|
| Step 4 of 4                                                 |
| Password change complete.<br>You may now close this window. |

7. You can now close the window.

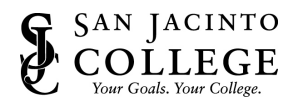

## Method Two – SMS Text Message

- 1. Using your web browser, go to: <u>password.sanjac.edu</u>.
- 2. Under the username section type your San Jacinto User ID (Firstname.Lastname for employees) followed by selecting go.

| Login                               | Need help?   |
|-------------------------------------|--------------|
| Username                            |              |
| Forgot Username?                    |              |
| Go                                  | >            |
| Don't have an account yet? Claim yo | our account. |
| Claim My Account                    |              |

3. Under the password field, there will be an option labeled 'Forgot Password?' Select that option.

| Login                        |            | Need help? |
|------------------------------|------------|------------|
| Password<br>Forgot Password? |            | 0          |
|                              | Go         | >          |
|                              | Start Over | Ð          |

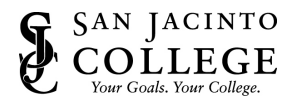

4. After Selecting that 'Forgot Password', you will get a text message with a one time code. Enter that code in the box and select 'Go'

| SMS Authentication |            |
|--------------------|------------|
| Enter Code         |            |
|                    |            |
| Go                 | >          |
| Resend Code        | <i>4</i> 3 |
| Start Over         | Ð          |
|                    |            |

4b. For and alternate emails address option, after Selecting that 'Forgot Password', for the alternate email option, select following link

'Try another method' for using the alternate email address and enter the code that is provided.

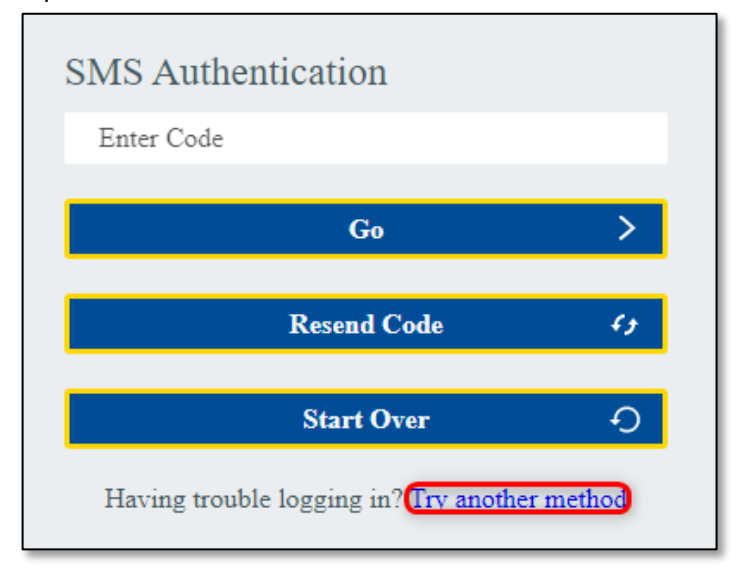

 Create a new password for Step 3. The new password must be at least twelve characters long. Three of the four following requirements <u>must</u> be met: one number, one special character, one lower-case letter, and/or one upper-case letter. Once you come up with a new password, click Next.

**NOTE:** You cannot use your first name or last name as part of the password. You may not use any of your prior 5 passwords.

| Update Password                                                                                                    |                        |
|----------------------------------------------------------------------------------------------------|------------------------|
| Employee Password Policy                                                                                                    |                        |
| The new password must be at least 12 chara<br>& must meet three of the four requirements:<br>• 1 number (e.g. 1, 2, 3, 4)<br>• 1 special character (e.g. @, !, =, #)<br>• 1 lowercase letter<br>• 1 uppercase letter<br>NOTE: You cannot use your first name or la<br>part of your password. In addition, you may<br>any of your prior 5 passwords. | ast name as<br>not use |
| Your new password MUST be:                                                                                                    |                        |
| □ 12-255 characters long                                                                                                    |                        |
| Your new password MUST meet 3 of the : (0/3 met):                                                                                                    | following              |
| Minimum 1 lowercase letter                                                                                                    |                        |
| Minimum 1 number                                                                                                    |                        |
| Minimum 1 special character                                                                                                    |                        |
| □ Minimum 1 uppercase letter                                                                                                    |                        |
| New Password                                                                                                    | O                      |
| Confirm New Password                                                                                                    | Ο                      |
|                                                                                                    |                        |
| Go                                                                                                    | >                      |
|                                                                                                    |                        |

6. You can now close the window.